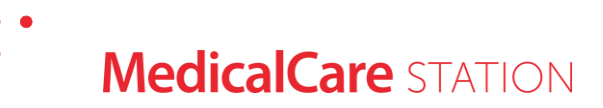

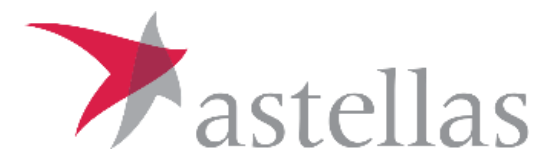

# 患者さん向け ほね通信操作・活用ガイド

2021年11月

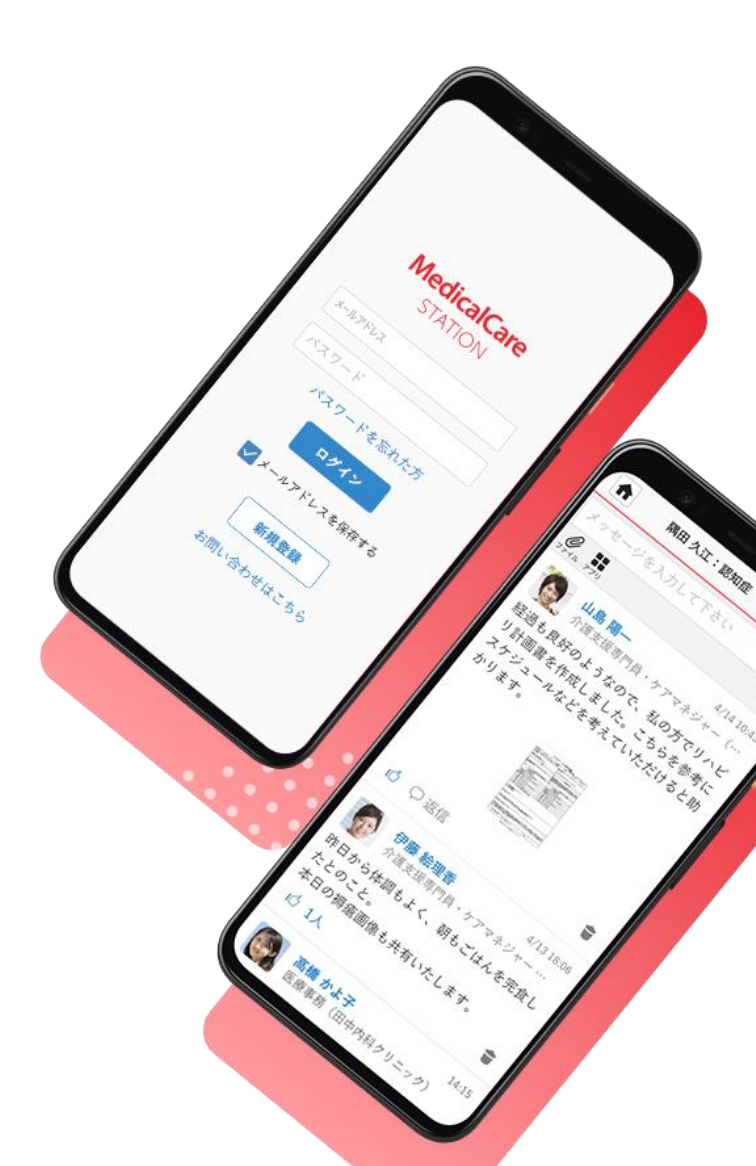

#### 免責事項・注意事項

### 【免責事項】

「ほね通信」は、骨粗鬆症治療に取り組む医療者と患者さんを支援するアプリケーションです。 本アプリは非医療機器プログラムであり、本アプリのみで骨粗鬆症治療の診断・治療を期待する ものではございません。

何卒ご了承くださいますようお願い致します。

#### 【注意事項】

転倒や急な体調変化など、緊急時のご連絡は「ほね通信」や「MedicalCare STATION(MCS)」ではなく、病院の緊急連絡先へお電話いただきますようお願い申し上げます。

はじめに

- 本ガイドは、骨粗鬆症治療を受けている患者さんの治療をサポートするスマートフォンアプリ ケーションである「ほね通信」を利用する患者さん向けに、アプリの使い方を説明したもので す。
- 本アプリを利用する前に、本アプリを使った治療に関する医療従事者の説明をよく聞いて、ア プリ上で同意をしてから使用を開始してください。

アプリ「ほね通信」について

- 今回、あなたに使っていただくアプリ「ほね通信」は、医療や介護で働く方(医療介護従事者)と患者さんが、病気の治療に関する情報をやり取りするソーシャルネットワークサービス (SNS)である、MCS(Medical Care Station:メディカルケアステーション)の中で働くア プリです。
- 「ほね通信」を使った治療では、あなたは薬を飲んだ記録をアプリに入力したり、転倒していないか、食事をとっているかをアプリに入力します。あなたが薬を飲んでいるか、転倒していないか、食事をとれているかといった情報が、あなたの骨粗鬆症治療を見守っている病院や介護施設の方にアプリを通じて伝わり、薬が飲めなくなったり、転倒してしまったときに適切に対応することができるようにすることで、あなたが骨粗鬆症の治療を続けられやすくなるようにすることを目的としたアプリです。

目次

•

| 【1】ご登録からほね通信ご利用までの流れ | <b>p.5</b>  |
|----------------------|-------------|
| 【2】アカウントを登録する        | p.6~9       |
| 【3】MCSヘログインをする       | p.10        |
| 【4】同意説明の確認と同意        | p.11        |
| 【5】お薬アラーム(服薬記録)      | p.12        |
| 【6】お薬アラーム(服薬記録の確認)   | p.13        |
| 【7】経過チェック            | p.14        |
| 【8】招待に対して承認する        | p.15        |
| 【9】よくある質問            | <b>P.16</b> |
| お問い合わせ               | <b>P.17</b> |

【1】ご登録からほね通信ご利用までの流れ

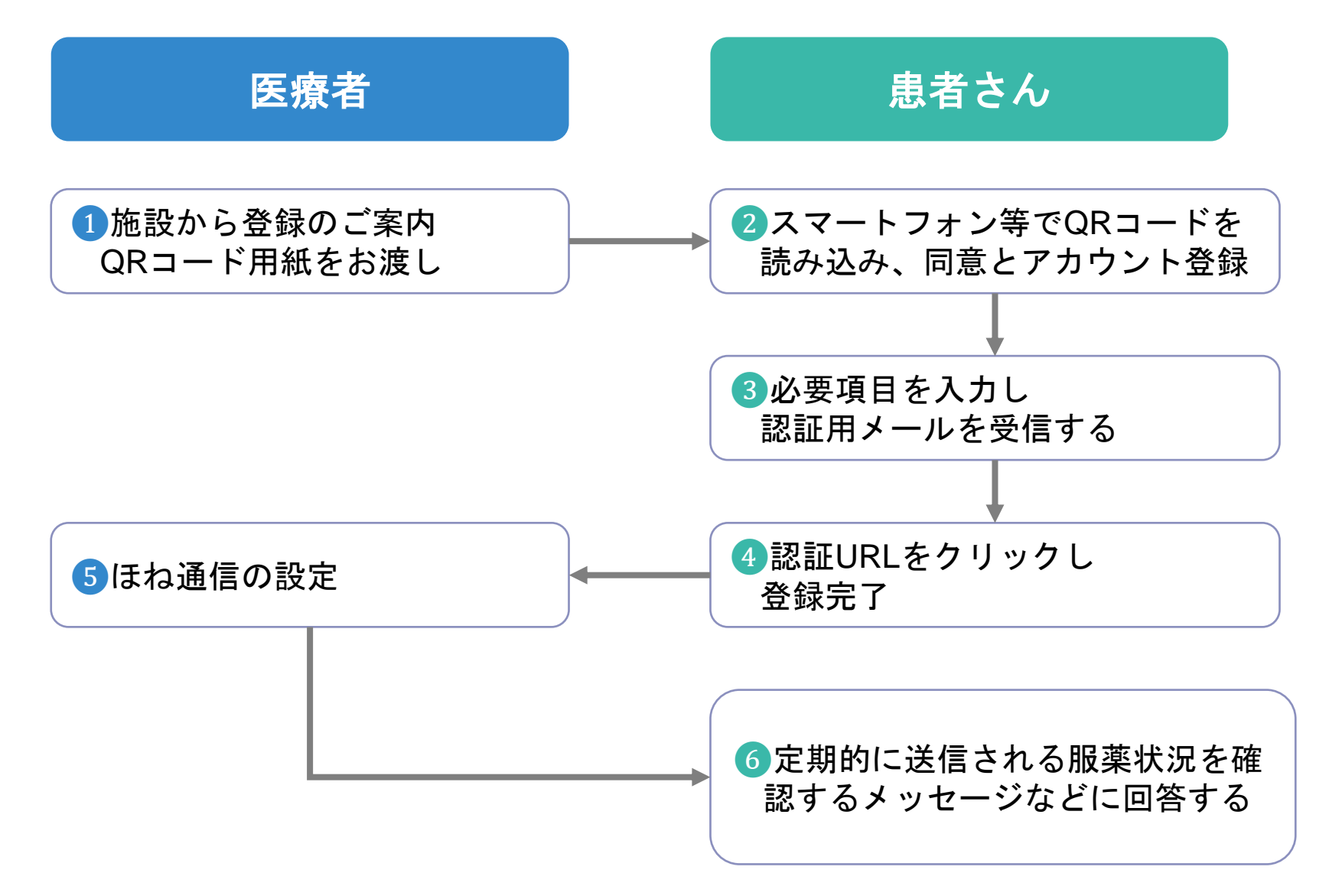

### 【2】アカウントを登録する - 同意確認フォームの送信

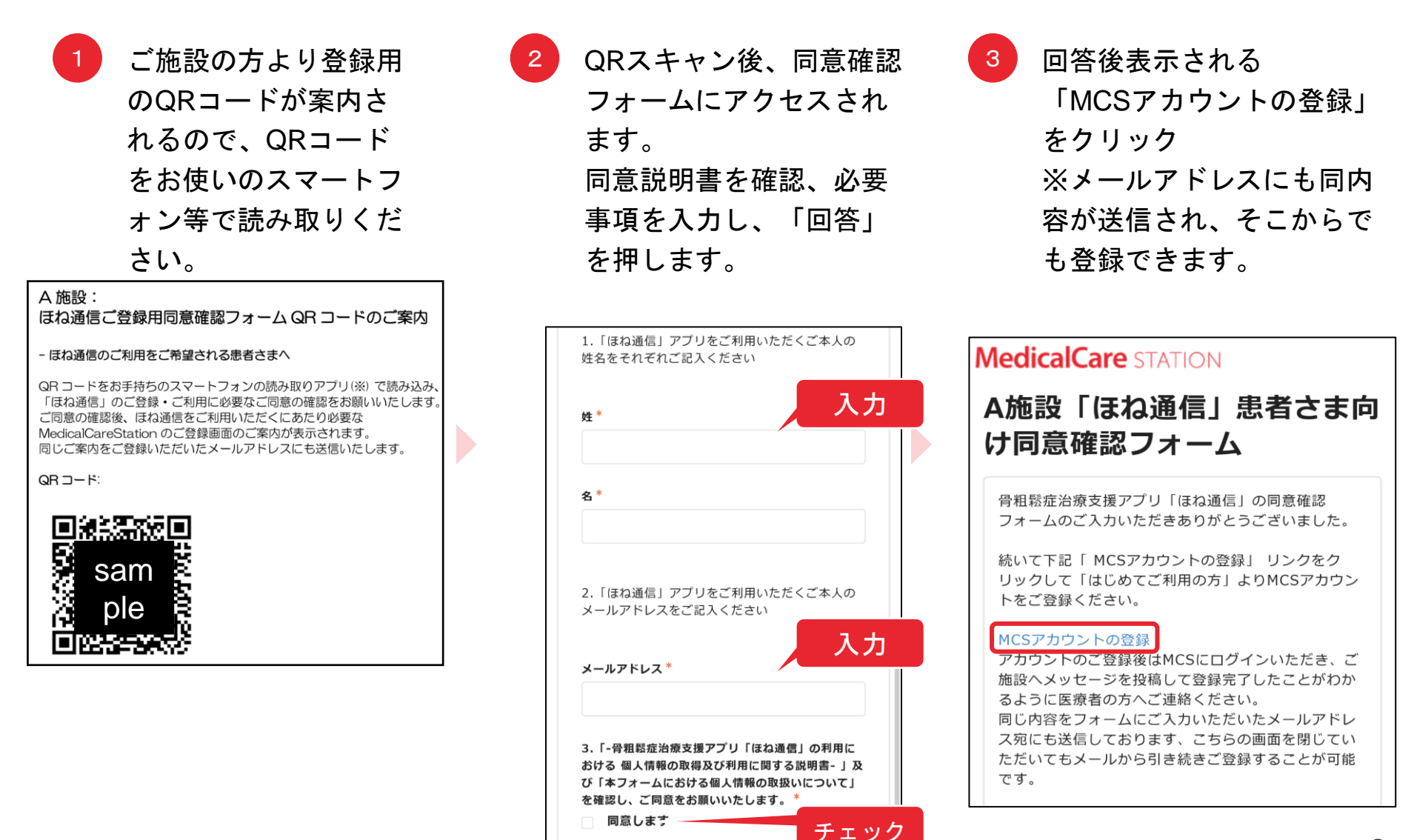

一時保存

回答

【2】アカウントを登録する

5

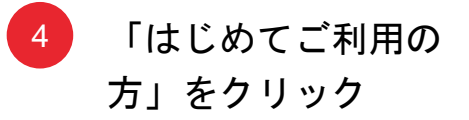

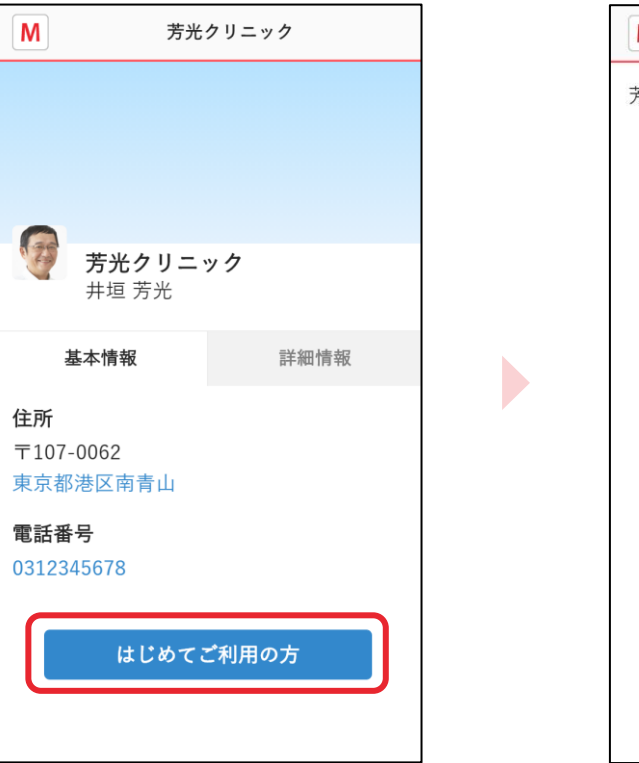

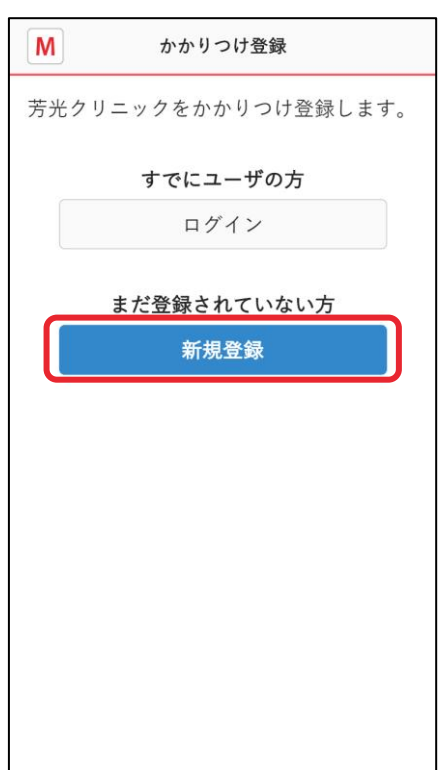

「新規登録」を選択

【2】アカウントを登録する

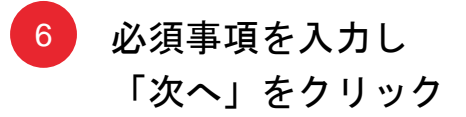

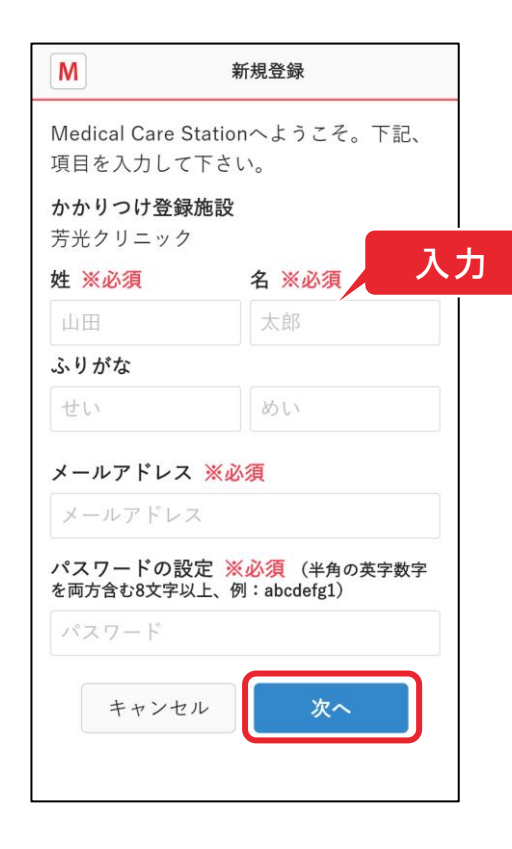

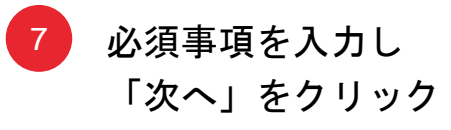

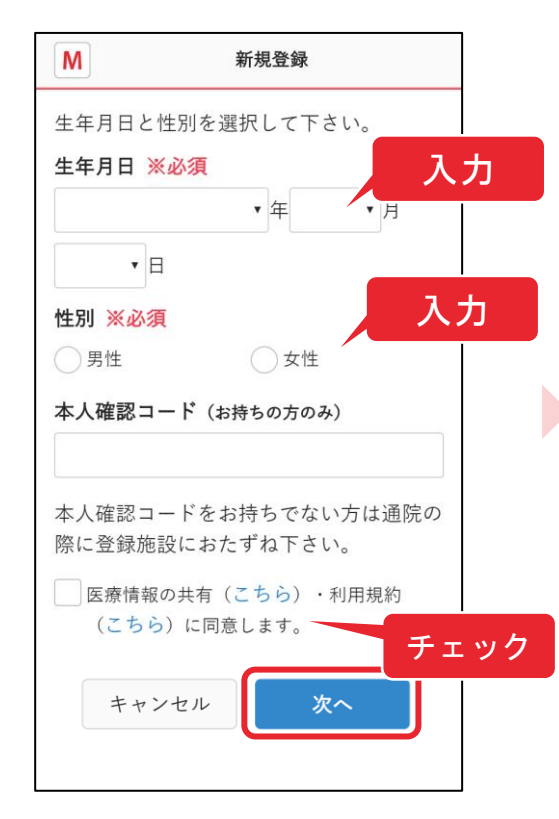

※本人確認コードについて は入力必須ではありません。 ご施設から案内のある場合 のみ入力ください。

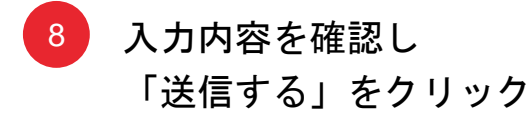

| M 入力内容の確認                                                                   |
|-----------------------------------------------------------------------------|
| 入力内容を確認して「送信する」をクリッ<br>クして下さい。 <b>本登録に必要なURLをご案</b><br><b>内メールでお知らせします。</b> |
| かかりつけ登録施設                                                                   |
| <b>お名前</b><br>山田 花子<br>メールアドレス                                              |
| パスワード<br>********                                                           |
| <b>生年月日</b><br>1955(昭和30)年1月1日                                              |
| <b>性别</b><br>女性                                                             |
| 修正する 送信する                                                                   |
|                                                                             |

まだ登録は

完了していません

© Embrace Co., Ltd.

【2】 アカウントを登録する

 9 ⑥の操作のあと、患者 さんのメールアドレス に本登録用のメールが 届きます。 そのメール内の 認証URLをクリック

|   | 本登録手続きのご案内(有効期限は72時間です) 🖶 🖸<br>【必須】 D 👳 レイメ                                                                                                    |
|---|----------------------------------------------------------------------------------------------------|
| ÷ | <b>メディカルケアステーション</b> ≪no-reply@medical-care.net> 14:54 (0 分前) ☆ ▲ :<br>№ To<br>山田 花子 さん                                                                                                    |
|   | MCS(メディカルケアステーション)へのお申し込みありがとうございます。                                                                                                    |
|   | まだ、本登録の手続きは完了しておりません。                                                                                                    |
|   | 以下のリンクをクリックして本登録を完了してください。(URLの有効期間はメール受信より72                                                                                                    |
|   | https://www02.ga.medical-care.net/registration/complete/                                                                                                    |
|   | ※URLをクリックしても正しいページにアクセスできない場合、URLをコピーして<br>プラウザのアドレスパーに1行になるように貼り付けてアクセスしてください。                                                                                                    |
|   | ■操作マニュアル<br>https://support.medical-care.net/hc/ja/articles/360009328673                                                                                                    |
|   | ■よくある質問<br>https://support.medical-care.nol/hc/ja                                                                                                    |
|   | ・アプリのダウンロード<br>・アでリの伊PAd<br>Misu:Illunes apple com/pitapimosmedicalcarestation/sd120162222977+ja&ks-1&mt=8<br>・ Android<br>Misu:Ipiday accodes.com/states/appendetalk/76+jp.co.emtraces.MedicalCareStation |
|   | ●お問い合わせ(MCSサポートデスク)<br>TEL:000-123-6811(平日900-18:00)<br>MAL:supperd@extense.o.p<br>※可能な場合はお聞合せの対象となるメールアドレスも添えてご逮捕ください。                                                                                    |

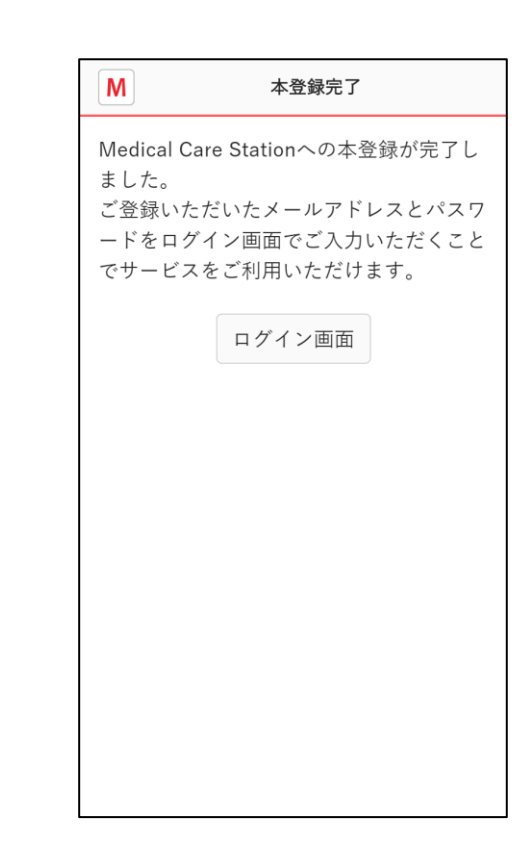

アカウント登録の完了

10

【3】MCSヘログインをする

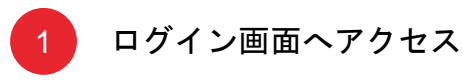

ブラウザ版 https://www.medical -care.net/login

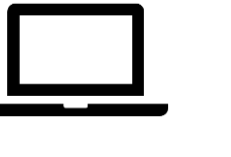

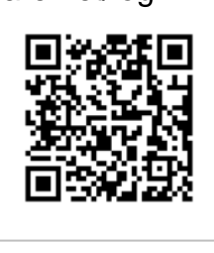

アプリ版 iOS用アプリ有り

| MedicalCare                        |   |    |
|------------------------------------|---|----|
| STATION                            | У | 、カ |
| メールアドレス                            |   |    |
| パスワード                              | У | 、カ |
| パスワードを忘れた方<br>ログイン<br>メールアドレスを保存する | 5 |    |
| 新規登録                               |   |    |
| お問い合わせはこちら                         |   |    |

メールアドレスとパスワ

ードを入力しログイン

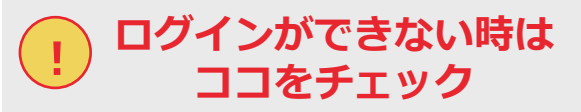

■メールアドレスとパスワードを入力して いますが、ログインできません。

入力が正しいかをご確認ください。 ・半角で入力されているか。(<u>「@」が全</u> <u>角で入力されている場合がございます。</u>) ・大文字・小文字が正しいか。(CapsLock がかかっている場合がございます。) ・数字・アルファベットの間違いがないか。

なお、3回以上連続して間違えると、30分間アカウントロックがかかり、ログインできません。30分後に再度お試しください。

#### ■パスワードを忘れてしまいました。

ログイン画面上の「パスワードを忘れた 方」から再設定を行ってください。 【手順】 (1)「パスワードを忘れた方」をクリック (2)ご登録メールアドレスを入力し、「送信 する」をクリック (3)MCSから届いたメールに記載されている リンクをクリック (4)新しいパスワードを確認用を含めて2回 入力し、「送信する」をクリック 【4】同意説明の確認と同意

2

 ログイン後、タイムラ イン名をクリック

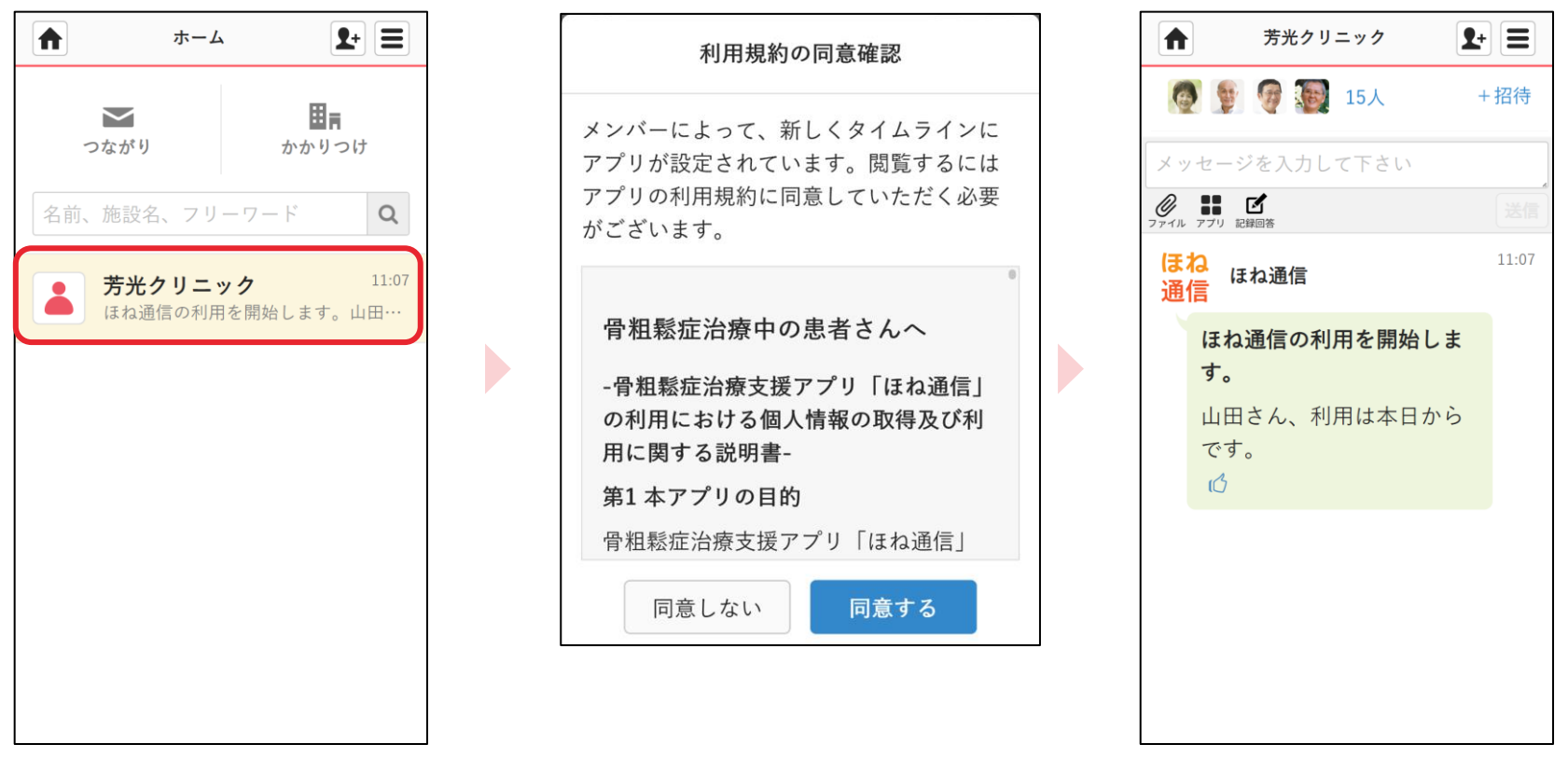

利用に際する説明文を

読み、同意するを選択

※はじめて「ほね通信」を開くと「同意説明」が改めて 表示されます。内容は同意確認フォームのものと同じものになりま す。「同意する」をクリックしてください。

ほね通信を利用を開始

3

【5】お薬アラーム(お薬を飲んだ記録をつける)

MCSのアプリ「ほね通信」から、お薬を飲んだ記録をつけるようにメッセージが定期的に届きます。

薬を飲んだら、メッセージの指示にしたがってアプリに記録してください。

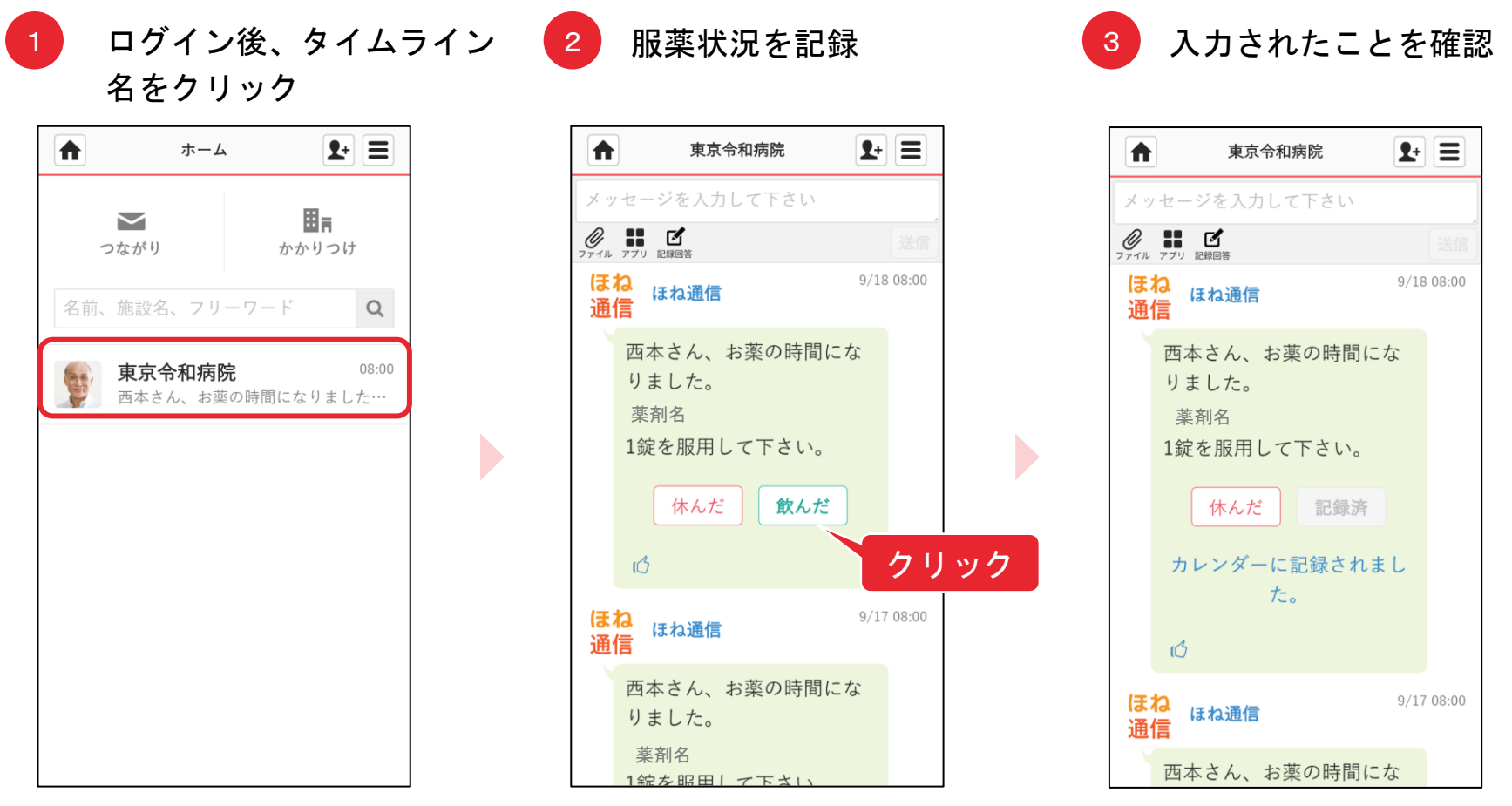

© Embrace Co., Ltd.

【6】お薬アラーム(お薬の記録を確認する)

服薬状況をカレンダーで確認することができます。

1 「お薬カレンダー」を クリック

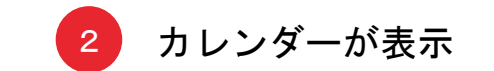

|              | 東京令和病院                                                             |       |
|--------------|--------------------------------------------------------------------|-------|
|              | 🏺 👰 🔙 15人                                                          | + 招待  |
| *            | / セージを入力して下さい                                                      |       |
| 0<br>7 7 7 1 | <ul> <li>アブリ 記録回答</li> </ul>                                       | 送信    |
|              | お薬カレンダー                                                            |       |
| ほ通           | <mark>ね</mark> ほね通信                                                | 10:00 |
|              | 経過チェック<br>(2020/9/30)<br>ここ最近の間にころんでしまっ                            |       |
|              | たり、ぶつかったりしたことが<br>ありましたか?<br>怪我をして外来受診や入院をし<br>てしまったことがありません<br>か? |       |
|              | また普段と比べて食事や外出、<br>運動について変わりありました<br>か?                             |       |

|                                      |                                                   | 東京台 | 和病院    | 5  | <b>1</b> + |    |
|--------------------------------------|---------------------------------------------------|-----|--------|----|------------|----|
| <ul> <li>○予)</li> <li>● 飲</li> </ul> | <ul> <li>○予定日 ●お休み</li> <li>⑦ 飲んだ・使用した</li> </ul> |     |        |    |            |    |
| 28                                   | 29                                                | 30  |        |    |            |    |
|                                      |                                                   | 20  | 020年 7 | 月  |            |    |
| 日                                    | 月                                                 | 火   | 水      | 木  | 金          | ±  |
|                                      |                                                   |     | 1      | 2  | 3          | 4  |
| 5                                    | 6                                                 | 7   | 8      | 9  | 10         | 11 |
| 12                                   | 13                                                | 14  | 15     | 16 | 17         | 18 |
| 19                                   | 20                                                | 21  | 22     | 23 | 24         | 25 |
| 26                                   | 27                                                | 28  | 29     | 30 | 31         |    |
|                                      | 2020年 8月                                          |     |        |    |            |    |
| 日                                    | 月                                                 | 火   | 水      | 木  | 金          | ±  |
|                                      |                                                   |     |        |    |            | 1  |
| 2                                    | 3                                                 | 4   | 5      | 6  | 7          | 8  |
| _ Q                                  | 10                                                | 11  | 12     | 13 | 1/         | 15 |

【7】経過チェック

月に一回適度、転倒や食事の状況などを教えていただくようメッセージが届きます。

2

質問に回答し

「次へ」をクリック

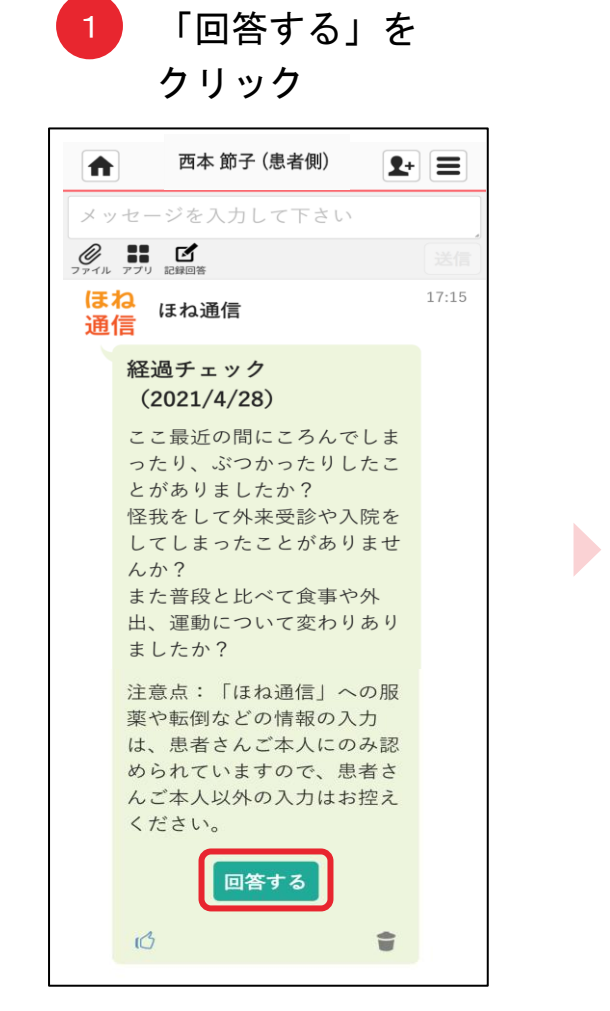

| ▲ 患者 01 (患者側) 및+                            |       |  |
|---------------------------------------------|-------|--|
| 経過チェック                                      | ×     |  |
| 転倒状況(任意回答)                                  |       |  |
| 転んでしまったり、思わぬところで身体を<br>ぶつけてしまったことがありましたか?   |       |  |
| <br>なかった                                    |       |  |
| ● あった                                       |       |  |
| 次へ                                          |       |  |
| ú <b>t</b>                                  |       |  |
| ほね<br>通信                                    | 17:15 |  |
| 経過チェック<br>(2021/4/28)                       |       |  |
| ここ最近の間にころんでしまっ<br>たり、ぶつかったりしたことが<br>ありましたか? |       |  |

| 3 | 「完了」をクリック<br>るとタイムラインに<br>回答が投稿される          | す     |
|---|---------------------------------------------|-------|
|   | 経過チェック                                      | ×     |
|   | 運動量(任意回答)                                   |       |
|   | 普段と比べて運動の回数や量は多くな<br>したか?少なくなりましたか?         | りま    |
|   | ○多い                                         |       |
|   |                                             |       |
|   | ○ 少ない                                       |       |
|   | 戻る                                          | 記     |
|   | <mark>ほね</mark><br>通信                       | 17:15 |
|   | 経過チェック<br>(2021/4/28)                       |       |
|   | ここ最近の間にころんでしまっ<br>たり、ぶつかったりしたことが<br>ありましたか? |       |

【8】治療チームのメンバーを確認する

あなたの治療グループへ、新しいメンバーが招待された場合、承認依頼のメッセージが届きます。 新しいメンバーを治療チームへ加えても問題ない場合、依頼を承認してください。

| 1 お知らせをクリック                                                                                                    | 2 招待の内容を確認し<br>「承認」をクリック                                                                                                    | 3 「承認する」を<br>クリック                                                                            |
|----------------------------------------------------------------------------------------------------|----------------------------------------------------------------------------------------------------|----------------------------------------------------------------------------------------------|
| ホーム       上       三         つながり       山市       かかりつけ         名前、施設名、フリーワード       Q         承認依頼が届いています (1件)       16:44         まだ、メッセージはありません。       16:44 | トローザーから       事務局から         井垣 芳光 さんが、あなたのかかりつけ<br>万光病院」にメンバーを招待していま<br>さ。参加の承認を行って下さい。         ご       私本 のぞみ<br>音護師         正       「家郎 | お知らせ<br>承認する<br>井垣 芳光さんがあなたのかかりつけ 「芳光病院」のメンバーに松本 のぞみ さんを招待しています。参加を承認しま すか?<br>キャンセル<br>承認する |

【9】ほね通信に関するQ&A

| • | メールの通知が多くて困ります。 | MCSの右上の三本線のメニューの設定 > 通知設定 > 新着メッセージよりメールの通知を止めることができます。                           |
|---|-----------------|-----------------------------------------------------------------------------------|
| • | 登録に必要なものは?      | インターネットがお使いいただけるスマートフォ<br>ン・タブレットとアカウントをご登録いただくた<br>めにメールアドレスをお持ちいただくことが必要<br>です。 |

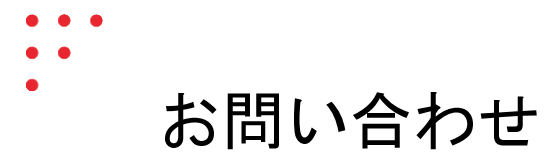

## MedicalCare STATION

#### エンブレース株式会社 MCSサポートデスク

〒100-0006 東京都千代田区有楽町2-7-1 有楽町イトシア12F TEL 0800-123-6611 E-Mail <u>support@embrace.co.jp</u>

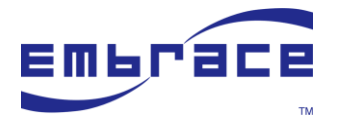

© Embrace Co., Ltd.